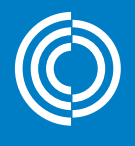

# $((\bigcirc)))((\bigcirc))((\bigcirc))((\bigcirc))((\bigcirc))$

\*

€ 1244 F©

C Lindab

BELING Internation

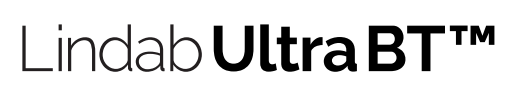

Bruksanvisning

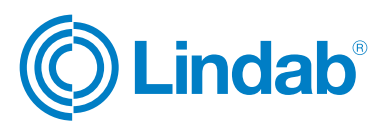

### Ultra BT™

### Innehåll

| Inledning                                                                     | .2 |  |  |  |  |  |
|-------------------------------------------------------------------------------|----|--|--|--|--|--|
| Trådlösa givare                                                               | .3 |  |  |  |  |  |
| Rumsreglering                                                                 | .3 |  |  |  |  |  |
| Så här ansluter du sensorer till UltraLink <sup>®</sup> via OneLink™-appen    | .4 |  |  |  |  |  |
| Så här aktiverar man rumsreglering                                            | .5 |  |  |  |  |  |
| Inställning av temperaturkontroll                                             | .5 |  |  |  |  |  |
| CO <sub>2</sub> -inställningar                                                | .5 |  |  |  |  |  |
| Luftfuktighetsinställningar                                                   | .5 |  |  |  |  |  |
| Närvaroinställningar                                                          | .6 |  |  |  |  |  |
| Luftflödesinställningar                                                       | .6 |  |  |  |  |  |
| Slutanvändarapp OneSet™                                                       | .7 |  |  |  |  |  |
| Skapa QR-koder som är kopplade till olika rum i driftsättningsappen OneLink™7 |    |  |  |  |  |  |

### Inledning

Denna bruksanvisning beskrives de funktioner i produkten som är relaterade till trådlösa givare och luftflödeskontroll baserat på information från givarna. Inställning och konfiguration av både givare och reglering görs med One-Link-appen. Denna funktion sträcker sig utanför funktionerna hos ett vanligt VAV-spjäll och vi kallar den Ultra BT<sup>™</sup>.

Det finns tre typer av givare som kan anslutas till UltraLink för att styra luftflödet:

Klicka på givaren för att se mer specifik produktinformation. Eller gå till www. lindab.se

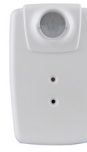

Trådlös givare SEPTH

- Närvaro
- Temperatur
- Relativ luftfuktighet

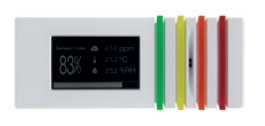

Trådlös givare SECTH

- CO<sub>2</sub>
- Temperatur
- Relativ luftfuktighet

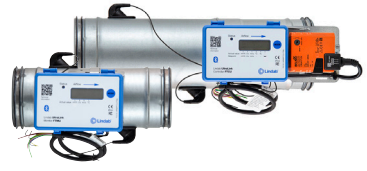

UltraLink<sup>®</sup> FTCU-luftflödesregulator/ FTMU-mätenhet

- Luftflöde
- Temperatur

© 2021-11-11 Lindab Ventilation. All reproduktion är förbjuden utan skriftligt medgivande. (© Lindab är ett registrerat varumärke som tillhör Lindab AB. Lindabs produkter, system, produkt- och produktgruppbeteckningar är skyddade av immateriell rätt (IPR).

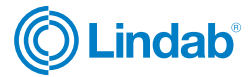

### Ultra BT™

### Trådlösa givare

Upp till fem trådlösa givare kan anslutas till UltraLink med hjälp av OneLink-appen. Efter lyckad anslutning av en givare är avläsningar tillgängliga i både appen och registren enligt följande:

| Register | Mätning       |            |
|----------|---------------|------------|
| 3 x 2012 | Närvaro       | Totalt     |
| 3 x 2021 |               | Min.       |
| 3 x 2022 | Temperatur    | Max.       |
| 3 x 2023 |               | Genomsnitt |
| 3 x 2034 | Luftflöde     | Totalt     |
| 3 x 2041 | Luftfuktighet | Min.       |
| 3 x 2042 |               | Max.       |
| 3 x 2043 |               | Genomsnitt |
| 3 x 2051 | CO2           | Min.       |
| 3 x 2052 |               | Max.       |
| 3 x 2053 |               | Genomsnitt |

Om du ansluter mer än en givare som rapporterar samma variabeltyp (till exempel två temperaturgivare), kan du välja att läsa antingen max-, min- eller medelvärdet enligt tabellen ovan.

### Rumsreglering

Rumsregleringen strävar inte efter att alltid nå ett givet börvärde. Istället kommer den att försöka hålla klimatet inom den tillåtna, konfigurerade avvikelsen. Den kan naturligtvis bara göra förbättringar om tilluften gör det möjligt. Vi kan till exempel inte få en lägre temperatur än temperaturen i tilluften.

Rumsregleringen fungerar genom att applicera en multiplikationsfaktor på det normala flödet. Multiplikationsfaktorn är konfigurerad i appen under varje typ av variabel. Så länge variabeln är inom dess dödband är regleringsfaktorn 1,0, men så snart vi rör oss utanför dödbandet tillämpas en multiplikationsfaktor på det normala flödet, vilket innebär att flödet kommer att öka. Innan faktorn tillämpas kontrolleras att en ökning av luftflödet verkligen förbättrar luftmiljön. Om vi till exempel har en för låg temperatur i rummet och utanför dödbandet så tillämpas inte faktorn om tilluften är kallare än rumstemperaturen.

### Temperatur, $CO_2$ och luftfuktighet

Varje variabel som används i regleringen kommer att producera sin egen multiplikationsfaktor och den faktor som används av produkten är den som kräver mest luft.

#### Närvaro

Multiplikationsfaktorn från närvaro används alltid när rummet är tomt och antingen åsidosätter de andra faktorerna (ekonomiläge) eller multipliceras med den högsta faktorn från de andra regleringstyperna (komfortläge). När rummet inte är tomt behandlas dess faktor precis som faktorn från temperatur, CO<sub>2</sub> och luftfuktighet och kommer endast att användas om den är den högsta bland de aktiverade regleringstyperna.

Grafen nedan visar den globala börvärdesfaktorn som används i de fall där reglering är aktiv för alla de fyra variablerna ovan. Varje variabel producerar sin egen multiplikationsfaktor och vid varje given tidpunkt kommer den högsta av dem att användas (om rummet inte är tomt). De röda områdena visar effekten du får genom att aktivera komfortläget.

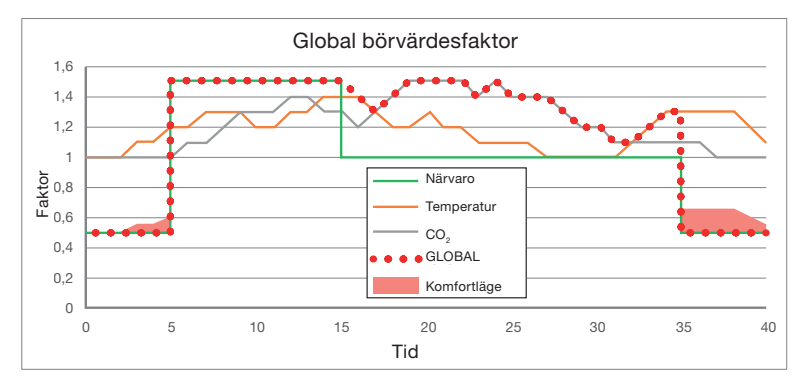

#### Luftflöde

När reglering av luftflöde används inaktiveras alla andra regleringstyper. Denna reglering kan endast användas enskilt. I detta fall fungerar produkten som en "slav" till en eller flera andra flödesgivare av typen FTMU eller FTCU.

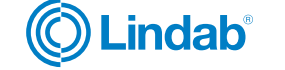

### Så här ansluter du givare till UltraLink®

När du har anslutit din UltraLink till OneLink-appen kan du ansluta upp till fem olika givare till din UltraLink genom att följa stegen nedan.

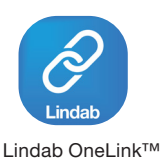

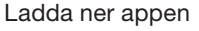

Ultra BT

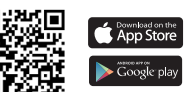

TM

Obs! Max 60 m (redusering per vägg 15 m) è Max 50 m (redusering per vägg 15 m) Max 40 m (redusering per vägg 25 m) max 5 m Steg 1 Steg 2 Steg 5 anslut en annan UltraLink® Starta appen och gå till Här finns fem tillgängliga anslut givare • • "Configuration". givarplatser. Klicka på en Om du vill använda ytterligare • Klicka på QR-ikonen i av de inaktiva givarikoskärmmenyn. flödesvärden från UltraLink nerna. Klicka på sidan "Wireless • som referens till huvudenheten: Sensor". MAC address (()) ((())) («()») Anslut först till referensenheten och kopiera MAC-adres-Om du redan har anslutna sen. Skanna QR-koden på • givare kan givarikonerna givarens baksida. Connected Devices ha en annan färg som visar <u></u> Office 101 deras status: eΩe Current: 6.1 l/s Set point: 10 x 0.50 = 5 l/s OK Fel Väntar CA:3C:39:8A:98:6A Inaktiv Vänta tills givarikonen blir grön. Detta kan ta några \* sekunder. Steg 3 Steg 4 • Klicka på Aktivera givare. Välj givartyp. Anslut till enheten som ska Om symbolen är röd fungera som flödesslav 12:30 ▼⊿ 12:30 och klistra in den kopie-Wireless Sensors Wireless Sensors rade MAC-adressen i Om symbolen ser ut så • ()() 00) (00) 000 här MAC-adressfältet på givar-(0)) (())) sidan. Använd en givarpo-sition (1–5) som inte redan Kontrollera att batteanvänds (färgen ska vara 20.1°C 512 ppm 57 % YES 20.1°C 512 ppm 57 % YES riet är laddat och rätt grå). placerat. (((q))) (((q))) Þ 86% 456 l/s 70 % 86% 456 l/s 70 % Kontrollera att det inte är • för långt avstånd mellan Timeout givaren och UltraLink Sensor type MAC address 456 1/0 Timeout ш Sensor type MAC address 

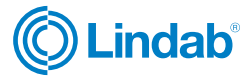

ш

×

ТΜ

# UltraLink®

### Så här aktiverar man rumsreglering

Klicka på fliken Rumsreglering. I den här menyn kan du tilldela kontrollvariabler för ditt system. Det övre fältet visar de olika variablerna som du kan använda för att styra ditt rum/din zon.

Om du behöver mer hjälp finns en informationsknapp i det övre högra hörnet.

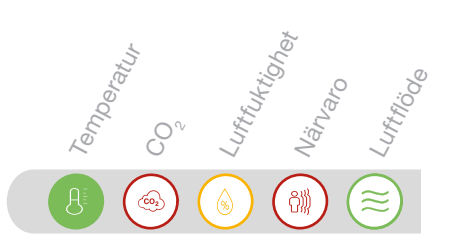

Ultra B

|   | Inställning av temperaturkontroll                                                                                                    |   | CO <sub>2</sub> -inställningar                                                                                                    |   | Luftfuktighetsinställningar                                                                                                    |
|---|----------------------------------------------------------------------------------------------------|---|----------------------------------------------------------------------------------------------------|---|----------------------------------------------------------------------------------------------------|
| • | Klicka på                                                                                                    | • | Klicka på 👩                                                                                                    |   | • Klicka på 👩                                                                                                    |
|   | Aktivera kontroll genom att välja min-, max- eller medelvärde.                                                                          |   | Aktivera kontroll genom att välja min-, max- eller medelvärde.                                                                                                    |   | Aktivera kontroll genom att välja min-, max- eller medelvärde.                                                                                                    |
| • | Använd skjutreglaget Referensnivå<br>för att ställa in en måltemperatur.                                                                | • | Använd skjutreglaget Referensnivå för att ställa in ett målvärde för $\rm CO_2$ .                                                                                                    |   | <ul> <li>Använd skjutreglaget Referensnivå<br/>för att ställa in ett målvärde för luft-<br/>fuktigheten.</li> </ul>                                                                                                    |
|   | Baseline 25 °C                                                                                                    |   | Baseline 600 ppm                                                                                                    |   | Baseline 40 %                                                                                                    |
| • | Använd skjutreglaget Tillåten<br>avvikelse för att justera avvikelsen<br>från referensnivån innan det maxi-<br>mala luftflödet används. | • | Använd skjutreglaget Tillåten<br>avvikelse för att justera avvikelsen<br>från referensnivån innan det maxi-<br>mala luftflödet används.                                                                                                    |   | <ul> <li>Använd skjutreglaget Tillåten<br/>avvikelse för att justera avvikelsen<br/>från referensnivån innan det maxi-<br/>mala luftflödet används.</li> </ul>                                                                                                    |
|   | Allowed deviation 2 °C                                                                                                    |   | Allowed deviation 250 ppm                                                                                                    |   | Allowed deviation 20 %                                                                                                    |
| • | Justera reglaget Dödband för att<br>justera hur mycket kontrollvärdet<br>kan avvika från referensnivån innan<br>regleringen startar.    | • | Justera reglaget Dödband för att<br>justera hur mycket kontrollvärdet<br>kan avvika från referensnivån innan<br>regleringen startar.                                                                                                    |   | <ul> <li>Justera reglaget Dödband för att<br/>justera hur mycket kontrollvärdet<br/>kan avvika från referensnivån innan<br/>regleringen startar.</li> </ul>                                                                                                    |
|   | Dead band 60 %                                                                                                    |   | Dead band 50 %                                                                                                    |   | Dead band 50 %                                                                                                    |
| • | Reglaget Skalfaktor justerar den maximala faktorn som kan tillämpas på det normala flödet.                                              | • | Reglaget Skalfaktor justerar den maximala faktorn som kan tillämpas på det normala flödet.                                                                                                    |   | <ul> <li>Reglaget Skalfaktor justerar den<br/>maximala faktorn som kan tillämpas<br/>på det normala flödet.</li> </ul>                                                                                                    |
|   | Scale factor 200 %                                                                                                    |   | Scale factor 150 %                                                                                                    |   | Scale factor 150 %                                                                                                    |
|   |                                                                                                    | • | Använd skiutreglaget för att ställa in                                                                                                    |   | -•                                                                                                    |
|   |                                                                                                    |   | ett fast värde för CO <sub>2</sub> i tilluften. En<br>bra uppskattning för utomhusluft<br>är cirka 400 ppm. Detta värde kan<br>också ställas in i realtid och uppdat-<br>eras med Modbus (register 4 x 2145)<br>Innan en faktor används för att öka<br>flödet på grund av en CO <sub>2</sub> -avvikelse<br>från referensnivå görs en kontroll för<br>att säkerställa att ett ökat luftflöde<br>förbättrar CO <sub>2</sub> -nivån i rummet. Om<br>tilluften med CO <sub>2</sub> har fel egenskaper<br>kommer flödet inte att ökas. | - | <ul> <li>Använd skjutreglaget för att ställa in<br/>ett fast värde för relativ luftfuktighet i<br/>tilluften. Detta värde kan också stäl-<br/>las in i realtid och uppdateras med<br/>Modbus (register 4 x 2135). Innan<br/>en faktor används för att öka flödet<br/>på grund av en avvikelse i luftfuk-<br/>tigheten från referensnivå görs en<br/>kontroll för att säkerställa att ett ökat<br/>luftflöde förbättrar luftfuktigheten i<br/>rummet. Om luftfuktigheten i tilluften<br/>har fel egenskaper kommer flödet<br/>inte att ökas.</li> </ul> |

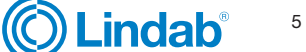

### Så här aktiverar man rumsreglering

Klicka på fliken Rumsreglering. I den här menyn kan du tilldela kontrollvariabler för ditt system. Det övre fältet visar de olika variablerna som du kan använda för att styra ditt rum/din zon.

Om du behöver mer hjälp finns en informationsknapp i det övre högra hörnet.

#### Luftflödesinställningar Närvaroinställningar Klicka på Klicka på Aktivera kontroll. Aktivera kontroll. Andra kontrollvariabler inaktiveras automatiskt. • Använd skjutreglaget Triggertid för Använd det övre reglaget för att justera flödestoleransen. Detta anger hur att justera den tid ett ökat luftflöde mycket flödet kan avvika innan UltraLink uppdaterar sitt börvärde. är aktivt när någon kommer in i rummet. Samma tid används för att Flow tolerance 10 % avgöra hur länge triggern är giltig och indikerar närvaro. Trigger time 15 min. Reglaget f ör skalfaktor styr UltraLinks b örv ärde i f örh ållande t ill kontrollfl ödet. Använd reglaget Faktorstorlek för att Scale factor 100 % välja hur mycket luftflödet ska öka när triggertiden är aktiv. 200 % betyder att det normala flödet fördubblas • Denna funktion avgör hur börvärdet för produkten ska härledas. under den tid som triggern är aktiv. Använd summerat flöde som börvärde Med detta val aktiverat kommer börvärdet för produkten att beräknas som summan Factor forced 150 % av flödena som tas emot som givardata multiplicerat med skalfaktorn och med justering för flödesavvikelse. Nytt börvärde = (UltraLink sensor 1 + UltraLink sensor 2 +....) x Scale factor + Flow • Reglaget för närvarofaktor justerar offset påverkan på det normala flödet Minska produktens börvärde med summerat flöde när givaren inte upptäcker någon i När detta val är aktiverat motsvarar det använda börvärdet produkternas egna börrummet. 50 % betyder att luftflödet värde, minskat med de summerade flöden som tas emot som givardata multiplicerat halveras jämfört med normalt flöde. med skalfaktorn och med justering för flödesavvikelse. Nytt börvärde = (Setpoint - (UltraLink sensor 1 + UltraLink sensor 2....)) x Scale 50 % Factor no presence factor + Flow offset Lägg till summerat flöde till produktens börvärde När detta val är aktiverat motsvarar det använda börvärdet produkternas egna När denna funktion är aktiverad tillåbörvärde, ökat med de summerade flöden som tas emot som givardata multiplicerat ter vi en reducerad reglering baserad med skalfaktorn och med justering för flödesavvikelse. på temperatur, CO<sub>2</sub> och luftfuktighet även när rummet är tomt. När den är Nytt börvärde = (Setpoint +(UltraLink sensor 1 + UltraLink sensor 2....)) x Scale factor + Flow offset inaktiverad bestäms flödesfaktorn för tomt rum endast av inställningen under "Factor no presencer", men Börvärdesberäkning när den är aktiverad beräknas Använd summerat flöde flödesfaktorn som närvarofaktorn multiplicerad med vad multiplika-• Denna funktion lägger till en avvikelse till det summerade flödet som tas emot tionsfaktorn skulle vara om rummet som givardata. Det ger möjlighet att lägga till en fast avvikelse i förhållande till inte var tomt. mottagna givardata. Flow offset 25 l/s Comfort mode

ber<sub>atur</sub> <sup>t</sup>urtig<sub>her</sub> 'aro

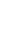

6

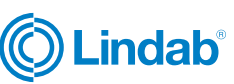

### Ultra BT™

### Ultral ink<sup>®</sup>

Ultra BT

#### Slutanvändarapp OneSet™

Ultra BT kan levereras med en slutanvändarapp (tillval) där det är möjligt att övervaka rummet och göra personliga inställningar för rumstemperatur. För att få åtkomst till de specifika rumskontrollinställningarna från denna slutanvändarapp kan du enkelt skanna QR-koden för det rum som du vill kontrollera.

Så snart en QR-kod skannas lagras åtkomst- och giltighetsrättigheter till det specifika rummet lokalt i appen. Så länge du har rätt att få åtkomst till rumskontrollinställningarna visas alla lagrade rum i en listvy i OneSet. Åtkomst till dessa rum kan nu ske utan att du behöver skanna koden igen så länge åtkomsten gäller. När den har gått ut kommer rummet att tas bort från listvyn och du måste skanna koden igen för att få ny åtkomst.

Skapa QR-koder som är kopplade till olika rum i driftsättningsappen OneLink™

QR-koder genereras i driftsättningsappen OneLink.

Gå till Configuration > Device > "Generate QR code"

QR-koden kan genereras med olika åtkomsträttigheter (skrivskyddat eller läsa och skriva) och olika giltighetstid. Denna funktion ger flexibilitet och du kan till exempel generera 24-timmars koder för hotellrum. Om det gäller en bostad och hyresgäster kan du generera koder som ger evig åtkomst.

När allt är klart laddar man ner slutanvändarappen för att enkelt kontrollera temperaturen i rummet. OneSet-appen kan ersätta en traditionell väggmonterad kontroller.

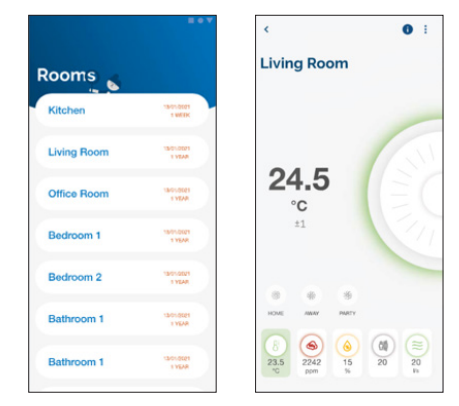

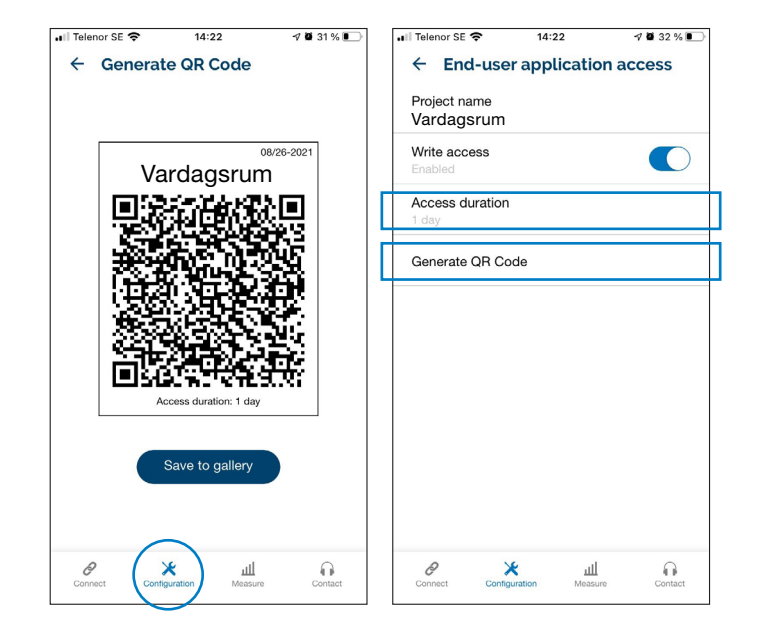

#### Ladda ner:

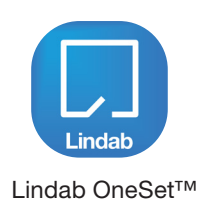

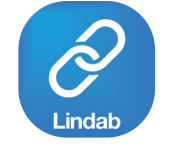

Lindab OneLink™

Ladda ner appen

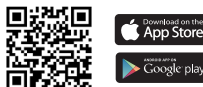

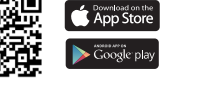

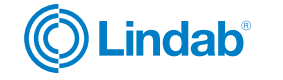

7

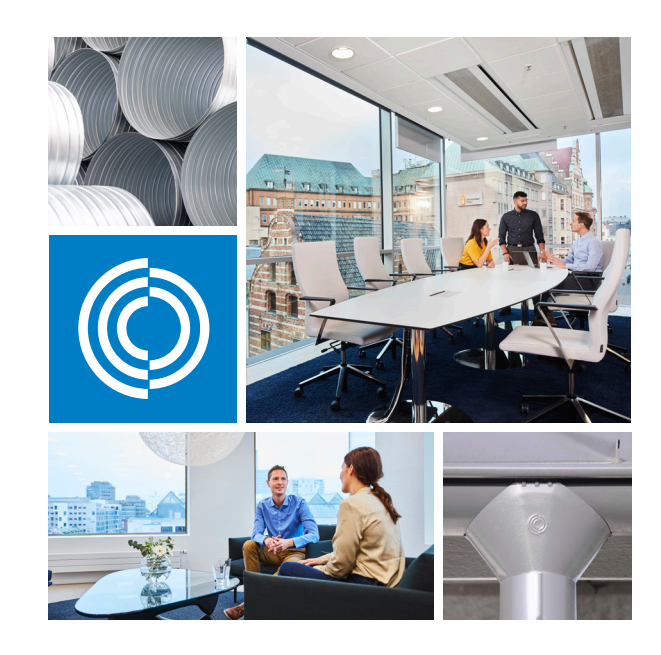

De flesta av oss tillbringar större delen av tiden inomhus. Inomhusklimatet är avgörande för hur vi mår, hur mycket vi orkar och om vi håller oss friska.

Vi på Lindab har därför gjort till vår viktigaste uppgift att bidra till ett inomhusklimat som förbättrar människors liv. Det gör vi genom att utveckla energieffektiva ventilationslösningar och hållbara byggprodukter. Vi vill också bidra till ett bättre klimat för vår planet genom att arbeta på ett sätt som är hållbart för både människor och miljön..

Lindab | för ett bättre klimat

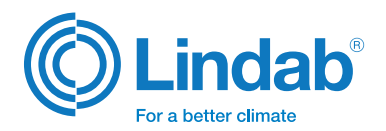